# Nursery Website User Guide

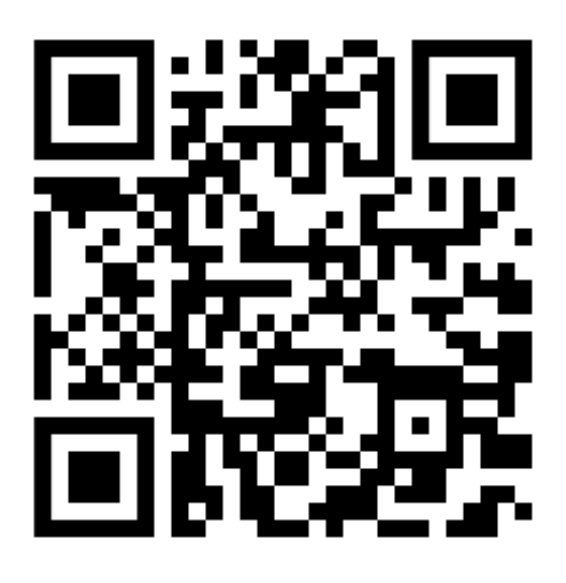

### 1. Access the website

Scan this QR code, or enter the website address in your favourite browser:

https://community-nurseries.herokuapp.com

Welcome to our community

nurseríes.

# <u>2. Create account, or sign in</u>

Click on Login/Sign up.

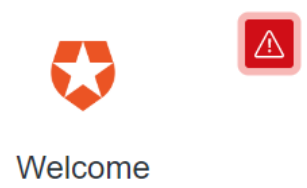

Log in to Community Nurseries to continue to Community Nurseries.

| Username or email address —— |   |
|------------------------------|---|
| Password                     | 0 |

#### Forgot password?

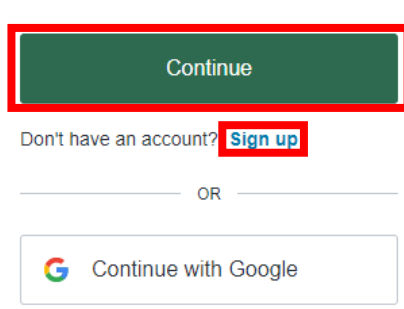

If you have an existing account, fill in

- Username or email address
- password then click **Continue**.

Notify your nursery administrator.

If you do not have an account, click **Sign up**.

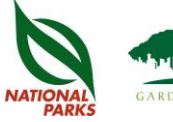

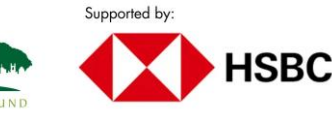

Login/Sign up

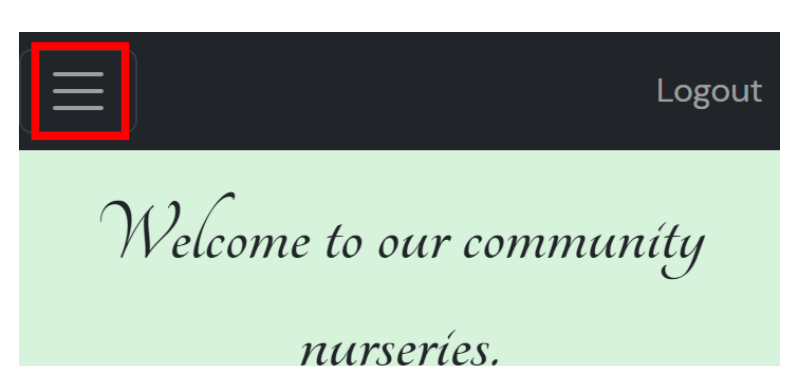

## <u>3. Navigate to the</u> nursery inventory

Click the menu icon \_\_\_\_\_ on the top left.

# In the menu that opens, click **Nursery Inventory**.

#### **Community Nurseries**

Home About Plant Species <u>Nursery Inventory</u> ~ Contact Us Credits

#### **Community Nurseries**

Home About Plant Species <u>Nursery Inventory</u> ~

Rifle Range Nature Park

**Ridge View Residential College** 

Click the correct nursery (**Rifle Range Nature Park**) from the list.

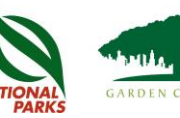

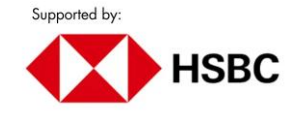

X

X

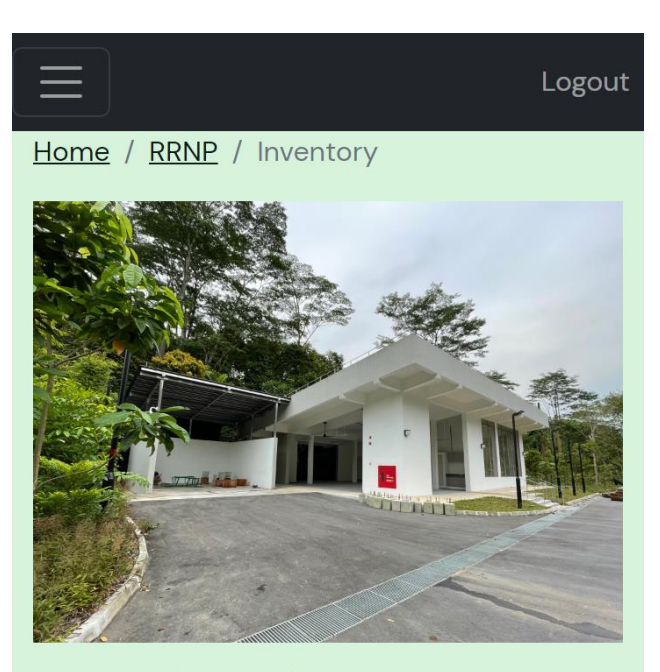

Welcome to the RRNP page.

The Rifle Range Nature Park community garden opens to the first group of volunteers on 3 December 2022!

Current nursery inventory

#### + Add new batch

List of batches in the nursery. Not sure what the different icons represent? Check out <u>this quick guide</u>.

#### ID (i)

| Search                                                                  | ] 🥜 | H  | X | 0  |  |
|-------------------------------------------------------------------------|-----|----|---|----|--|
| <u>2022-12-03-Senna</u><br><u>alata-Btnr</u>                            |     |    |   |    |  |
| <u>2022-12-03-</u><br><u>Unidentified species-</u><br><u>Dairy Farm</u> | 0   | 50 | 0 | 38 |  |

### 4. User action

Check out the <u>Nursery</u> <u>Inventory Reference Sheet</u> to determine what data to record.

Click **+ Add new batch** if you are propagating a new batch of plants entering the nursery (See #5).

Click on the underlined **<u>batch ID</u>** of the record to view more information (See #6).

Click of to edit information for an existing batch (See #7).

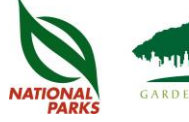

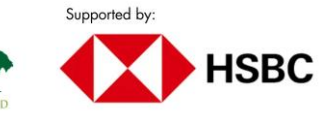

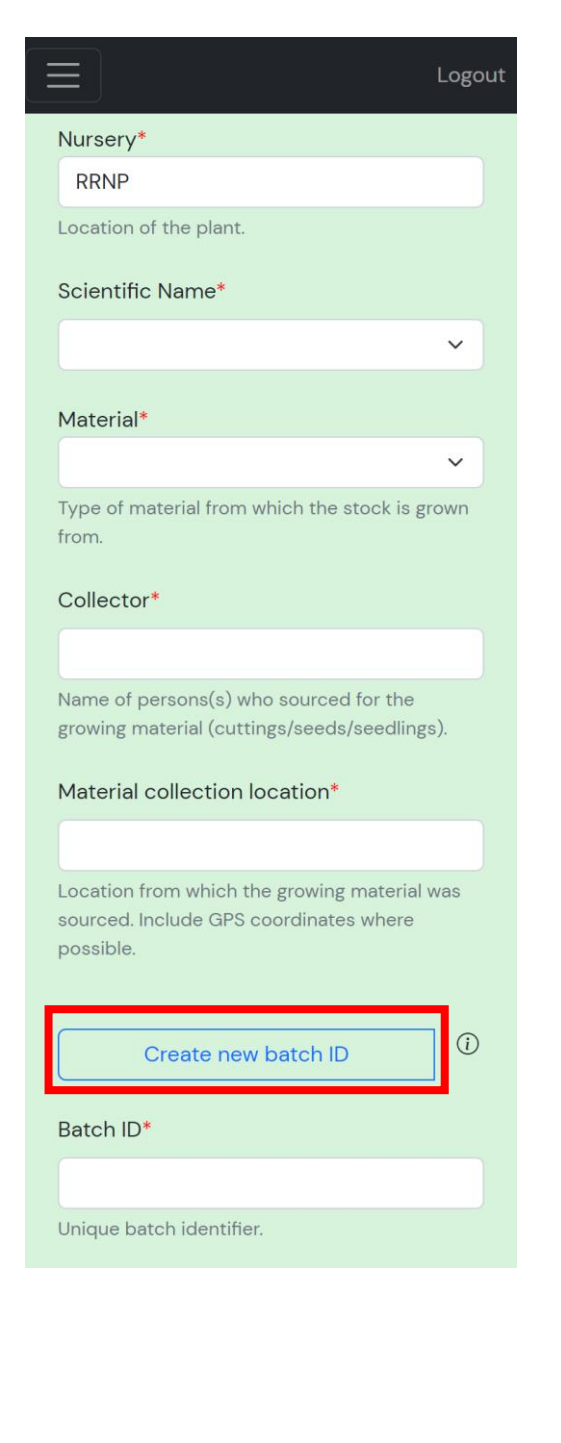

Fill in the rest of the fields, then click **Add**.

### 5. Add a new batch

Do this after you:

 Propagate a new batch of seeds, seedlings, or cuttings

#### Fill in

- Scientific Name
- *Material collection location* then click **Create new batch ID**.

This will automatically generate a batch ID.

| Export destination                   | Logout           |
|--------------------------------------|------------------|
|                                      |                  |
| Destination(s) to which the sent to. | plants have been |
| Dead stock                           |                  |
| Number of dead alouts                |                  |
| Number of dead plants.               |                  |
|                                      | Information      |
| Date                                 | Height (mm)      |
| dd/mm/yyyy                           |                  |
|                                      | Add              |
| ast updated: 5 December              | 2022             |
|                                      | Supported by:    |

DEN CITY FUND

HSBC

| Number of dateheight records: 2DateHeight (mm)03/12/202230010/12/2022400Germination trackerNumber of germinatedDate records: 1DateTotal germinated10/12/202230 |
|----------------------------------------------------------------------------------------------------|
| DateHeight (mm)03/12/202230010/12/2022400Germination trackerNumber of germinatedDate records: 1DateTotal germinated10/12/202230                                |
| 03/12/202230010/12/2022400Germination trackerNumber of germinatedDate records: 1DateTotal germinated10/12/202230                                               |
| 10/12/2022400Germination trackerNumber of germinatedDate records: 1DateTotal germinated10/12/202230                                                            |
| Germination trackerNumber of germinatedDate records: 1DateTotal germinated10/12/202230                                                                         |
| Number of germinatedDate records: 1DateTotal germinated10/12/202230                                                                                            |
| DateTotal germinated10/12/202230                                                                                                    |
| 10/12/2022 30                                                                                                    |
|                                                                                                    |
| Last edited by: jingcheng                                                                                                    |
| Last edited on: Sat Dec 03 2022 02:51:45<br>GMT+0000 (Coordinated Universal Time)                                                                              |
| Back Edit                                                                                                    |
| Last updated: 5 December 2022                                                                                                    |
|                                                                                                    |
| <u>7. Edit an existing</u><br>batch                                                                                                    |

Do this after you:

- Repot plants into individual bags/pots
- Release plants out from the nursery
- Remove dead plants
- Observe plant growth/germination

Edit fields, then click Save.

# 6. View an existing

### <u>batch</u>

Click **Back** to return to the inventory page, or **Edit** to update the record (See #7).

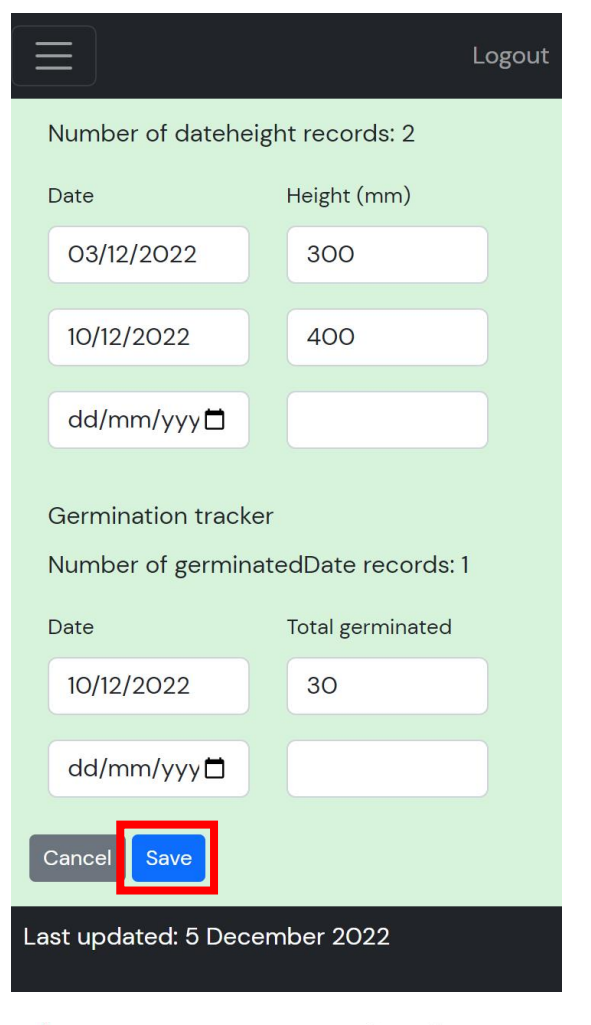

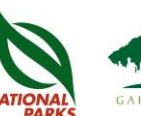

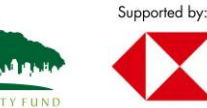

**HSBC**